## - การทำแบบทดลองทดสอบ -วิธีการทำการทดสอบและข้อมูลที่สำคัญ

#### วิธีการทำการทดสอบ

- คลิกที่ปุ่ม เริ่มบททดสอบ ชุดคำถามจะถูกโหลดเพื่อใช้เริ่มทดสอบ เนื่องจากการโหลด ชุดคำถามอาจใช้เวลานานทั้งนี้ขึ้นกับการเชื่อมต่ออินเตอร์เน็ตที่ท่านใช้ กรุณารอ จนกระทั่งการทดุสอบเริ่มและอย่าคลิกปุ่ม เริ่มบททดสอบ มากกว่าหนึ่งครั้ง
- เมื่อการทดสอบเริ่มขึ้นและคำถามปรากฎขึ้นมา เวลาที่เหลือจะเริ่มนับทันที
- > ท่านสามารถตอบคำถามโดยเลือกและคลิกปุ่มตัวเลือกคำตอบที่ท่านคิดว่าถูกต้อง หลังจากที่ท่านตอบคำถามแล้ว คลิกปุ่ม ต่อไป เพื่อไปยังคำถามต่อไป
  - \* สำหรับรายละเอียดการนำทางผ่านห<sup>ู้</sup>น้าจอการทดสอบ กรุณาดูที่ "การนำทางผ่าน หน้าจอการทดสอบ" ของหน้าถัดไป
- เมื่อท่านคลิกปุ่ม เสร็จการทดสอบ การทดสอบจะถูกเชื่อมต่อกับเครือข่ายอีกครั้งเพื่อเริ่ม การให้คะแนน ดังนั้น กรุณารอสักครู่จนกว่าผลจะปรากฎที่หน้าจอ

#### <ข้อสังเกต>

ท่านอาจพบข้อผิดพลาดในการแสดงข้อความ เนื่องจากขนาดของหน้าจอของ "เว็บไซต์การทดสอบ FASS"ของท่าน กรณีที่พบข้อผิดพลาด ให้ท่านแก้ไขตามลำดับต่อไปนี้เพื่อให้ข้อความแสดงผล อย่างถูกต้อง

- ปรับขนาดหน้าจอฺวินโดว์ของเว็บไซต์การทดสอบ
- ปรับโดยใช้ฟังก์ชั่นแสดง/ซ่อน ของสถานะการทดสอบ (หน้าถัดไป)

### ข้อมูลที่สำคัญ

- ถ้าท่านยกเลิกการทำการทดสอบต่อไปโดยการปิดหน้าจอหรือวิธีอื่นๆ คำตอบของท่าน จะไม่ได้รับการให้คะแนนและจะถูกประเมินว่าเป็นการยกเลิกการทำการทดสอบโดยถือ ว่าได้ทำการทดสอบไปแล้วครั้งหนึ่ง และท่านไม่สามารถเริ่มทำการทดสอบใหม่ได้
- ๖ ถ้าท่านคลิกปุ่ม เริ่มบททดสอบ อีกครั้งระหว่างการทดสอบ แต่ละครั้งจะถือว่าเป็นการ ทุจริตและการทดสอบใหม่จะถูกโหลดขึ้นมาในขณะที่การทดสอบที่ทำอยู่ถือว่าเป็น รายการที่ยกเลิก
- ท่านไม่ได้รับอนุญาตให้นำคำถามและคำตอบออกไปโดยการคัดลอกและถ่ายรูป
- ท่านไม่ได้รับอนุญาตให้ใช้หนังสือหรือบันทึกใดๆ รวมถึงการปรึกษาผู้อื่น

# การทำการทดสอบ FASS – การนำทางผ่านหน้าจอการทดสอบ

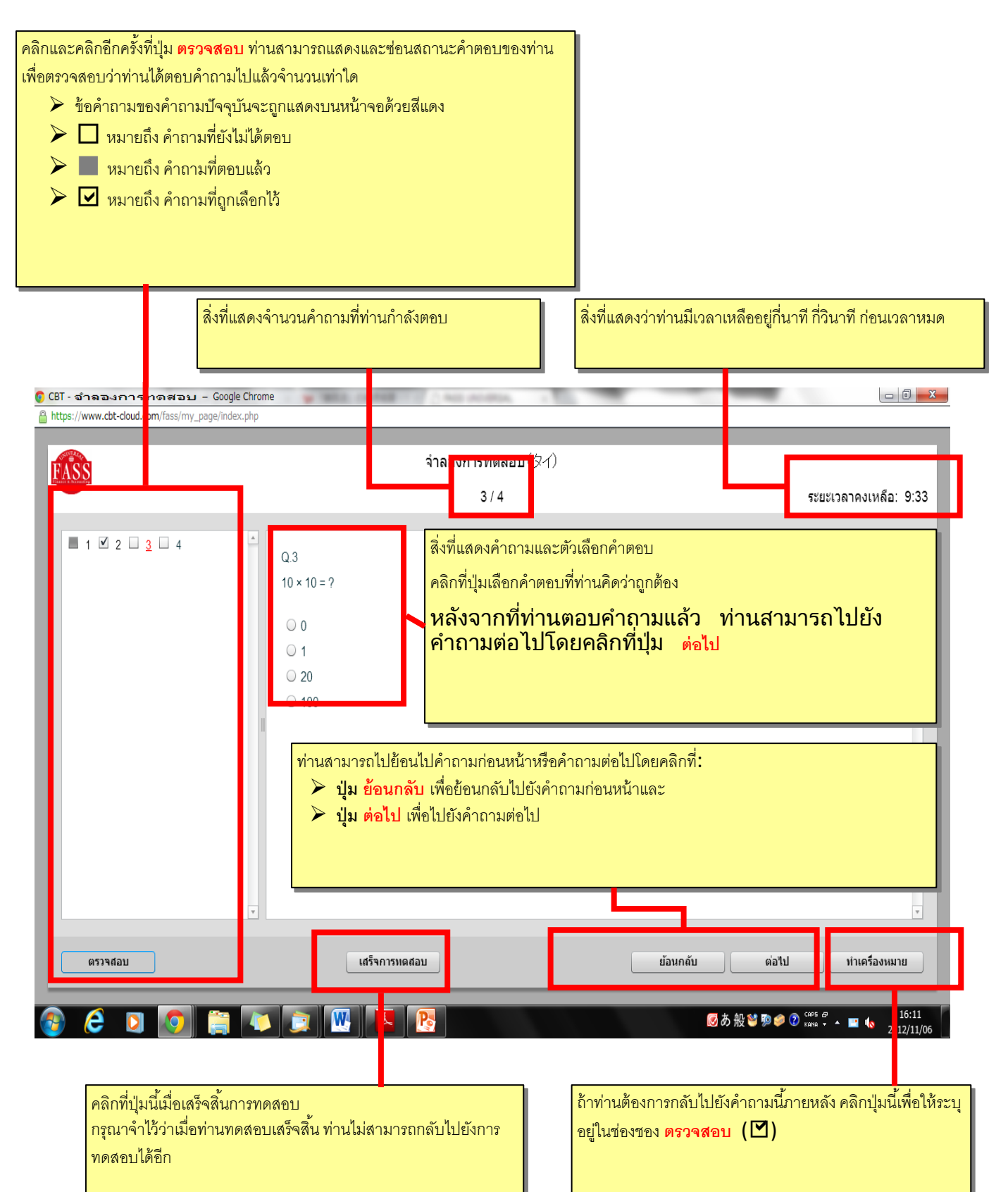